# 图像个人信息擦除

天地行论坛制作 (二零一八年一月)

| 前言                     | . 3 |
|------------------------|-----|
| 方法一: 使用 Windows 去除图片属性 | . 3 |
| 方法二:将图片另存为另一个新图片       | . 6 |
| 方法三:使用"批量图片过滤转换程序"     | . 7 |
| 附:存储图片为 Web 所用格式       | . 8 |
| 结语                     | 10  |

# 前言

随着数码照片技术的发展,现在通过数码相机或智能拍摄的照片通常含有很多的 个人信息,很多图像处理和截图软件也会给图片加上很多附带信息。比如相机的 型号,拍摄的参数,相机使用者的姓名,拍摄照片的地理位置,图片编辑者的姓 名,所使用的图像编辑软件等。这些信息如果留存在照片里,下载了照片的人可 以据此分析出照片拍摄者或者图片处理者的个人信息,从而带来一定的风险。所 以在上传任何照片之前,最好是检查一下照片是否有个人信息,如果有,则需要 用各种方式清除这些信息,以保证无法根据照片个人信息推断照片来源。对于比 较敏感的照片,即使检查了照片没有个人信息,也建议将照片处理一下再上传, 不要上传原始照片,因为一些信息也许是隐藏的,未必能很容易的看出来。掌握 图片个人信息擦除技术对经常在网络上上传图片的会员来说,是十分必要的。 查看图片是否有个人信息可以用 Photoshop 或者 GIMP 等图像编辑软件打开图 片,然后在"文件"菜单里找到"文件信息"或"属性",在打开的窗口里查看 各种个人信息是否是空白。如果没有安装以上软件,也可以从操作系统的资源管 理器中选中文件后,文件属性对话框的"详细信息"中也可以看到图片信息是否 空白。若不是空白就必须做进一步清除处理。一般来说,比较简单的图片格式如 BMP 不会有个人信息, JPG, PNG 等图片格式都有可能有个人信息。下面介绍 几种常用的去除图片个人信息的方法。

## 方法一: 使用 Windows 去除图片属性

本方法相对比较简单,也不需要下载安装其它的软件,只需要用 Windows 操作 系统自带的功能就可以实现,而且去除属性后,图片本身的清晰度没有任何损 失。缺点是不能绝对保证所有的个人信息都能被删除,且一次只能对同一格式的 图片(如 JPG)进行删除属性操作。

1. 右键单击该文件, 然后单击"属性"。

2. 在"属性"对话框中,单击"详细信息"选项卡。

| 🔜 海边.jpg 扈 | 性 💽                         |
|------------|-----------------------------|
| 常规安全       | 详细信息] 以前的版本                 |
|            | 海边. jpg                     |
| 文件类型:      | JPEG 图像 (.jpg)              |
| 打开方式:      | 🚳 Windows 照片查看器 🛛 更改(C)     |
| 位置:        | C:\Users\user\Pictures\风景图片 |
| 大小:        | 207 KB (212,317 字节)         |
| 占用空间:      | 208 KB (212,992 字节)         |
| 创建时间:      | 2016年12月30日,4:28:12         |
| 修改时间:      | 2016年12月30日,4:28:11         |
| 访问时间:      | 2016年12月30日,4:28:11         |
| 属性:        | □只读 (£) □隐藏 (H)             |
| 2          |                             |
|            | <b>确定 取消</b> 应用 (4)         |

3. 单击下面的"删除属性和个人信息"。

| )海边.jpg 属<br>常规 安全               | 性 详细信息 以前的版本 | <b>.</b> |
|----------------------------------|--------------|----------|
| 属性                               | 值            | •        |
| 说明                               |              |          |
| 标题                               |              | E        |
| 土型                               | ~~~~~~~~~~~  |          |
| 标记                               |              |          |
| 备注                               |              |          |
| 来源一                              |              |          |
| 作者<br>拍摄日期<br>程序名称<br>获取日期<br>版权 |              |          |
| 图像 —                             |              |          |
| 图像 ID                            |              |          |
| 尺寸                               | 1280 x 720   |          |
| _ 兑贤<br>  古幸                     | 1280 隊素      | -        |
| 删除属性和                            | 个人信息         |          |
|                                  | 确定 取消        | 应用 (A)   |

4. 在"删除属性"对话框中,执行以下操作之一:

单击"创建不包含任何可删除属性的副本",然后单击"确定"。这可以保留带有所 有属性的原始版本的文件,并创建一份已删除所有属性的适合共享的副本。单击 "从此文件中删除以下属性",选中要删除的每个属性对应的复选框(或者点击"全 选"按钮),然后单击"确定"。这将从文件中永久删除所选属性,而不创建副本。

| 删除属性                                                                               |                                                         |       |
|------------------------------------------------------------------------------------|---------------------------------------------------------|-------|
| 其中某些属性可能<br>文件中可能有什么<br>〇 创建不包含仟佰<br>④ 从此文件中删释                                     | 泡含个人信息。<br>( <u>个人信息?</u><br>可可删除属性的副本(C)。<br>余以下属性(R): |       |
| 属性                                                                                 | 值                                                       | _     |
| 说明<br>▼ 标题<br>▼ 主题<br>▼ 分级<br>▼ 标记<br>▼ 备注                                         | x x x x x                                               |       |
| <ul> <li>来源</li> <li>▼ 作者</li> <li>▼ 拍攝日期</li> <li>程序名称</li> <li>▼ 获取日期</li> </ul> |                                                         | -<br> |
|                                                                                    | 全选<br>确定 取注                                             |       |

注意:上文只演示了如何删除单一文件的属性,如果要删除多个同一格式的文件,可以在资源管理器里同时选择多个要处理的图片,然后再右键点击其中一个文件,在弹出菜单里选择"属性",接下来同样处理即可。

"删除属性"对话框仅删除使用 Windows 添加的属性,并不能保证所有的属性都 被删除。如果使用其他程序添加了属性,则必须使用该程序删除这些属性。或按 照本文后面几种方法处理。建议在 Windows 7 或以上的版本里使用。在系统自带 的"帮助和支持"中,有这个删除图片信息的更多的提示帮助。

# 方法二:将图片另存为另一个新图片

本方法可以保证完全去除图片的任何个人信息,而且图片的清晰度也基本不受影响。但是需要使用图像编辑软件操作,并掌握软件的基本操作。本方法也只能对单个图片进行操作。下面以 GIMP 图像编辑软件为例,说明如何通过另存新图片的方式去除图片个人信息:

1. 在 GIMP 软件中打开需要去除信息的图片

2. 在"编辑"菜单中选择"复制",或按下 Ctrl-C 键

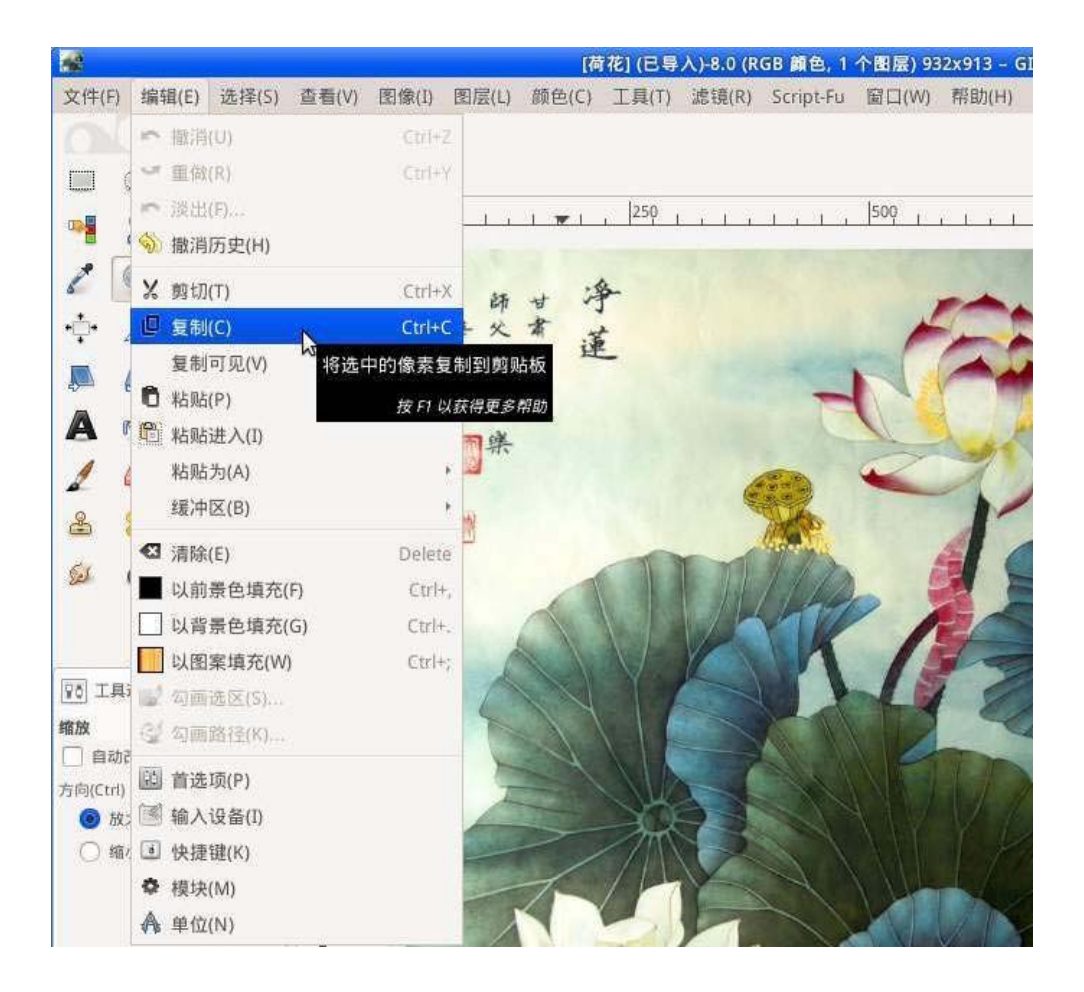

3. 在"编辑"菜单中选择"粘帖为", 在子菜单中选择"新建图像"。GIMP 会新建一 个图像并打开。

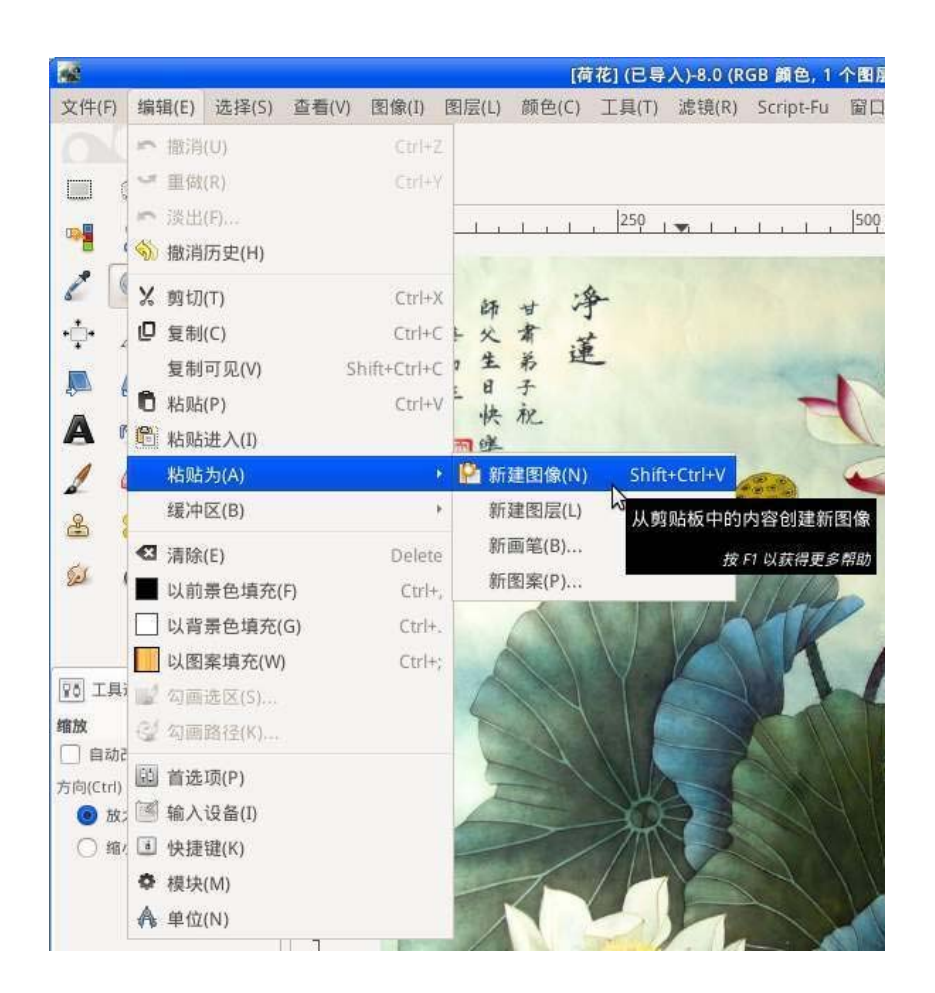

**4**. 将新建的图像保存,就得到了去除个人信息的新图像。图像本身的清晰度没有损失。

注意:本方法的具体操作立足于 GIMP,但是其思路也适用于其它的图像编辑软件如 Photoshop 等,可根据自己熟悉的软件灵活使用。

## 方法三: 使用"批量图片过滤转换程序"

去除图片信息也可以用"**批量图片过滤转换程序**",并一定成度减小文件大小,支 持批量处理。程序下载网页(**请通过破网软件下载访问**): 批量图片过滤转换程序:

(http://pkg2.minghui.org/mh/2011/6/19/picex.zip)

这个方法的特点是可以批量处理多个图片,使用简单,上手后效率很高,但是缺 点是图像清晰度会有损失。

使用方法请查看本教程附带的"picex图片批量转换过滤程序使用"的视频教程。

# 附:存储图片为 Web 所用格式

熟悉 Photoshop 的会员也可以使用这个办法来去除图片信息:

1. 用 Photoshop 打开图片

2. 单击"文件"→存储为 Web 所用格式。(注意: 需高清打印印刷的图片不能用"存储为 Web 所用格式",要用"存储为"的方式)。在"优化"项,"品质"可设置为 60 左 右,文件大小尽量在 100k 以内。品质越高,图片越清晰,文件越大。

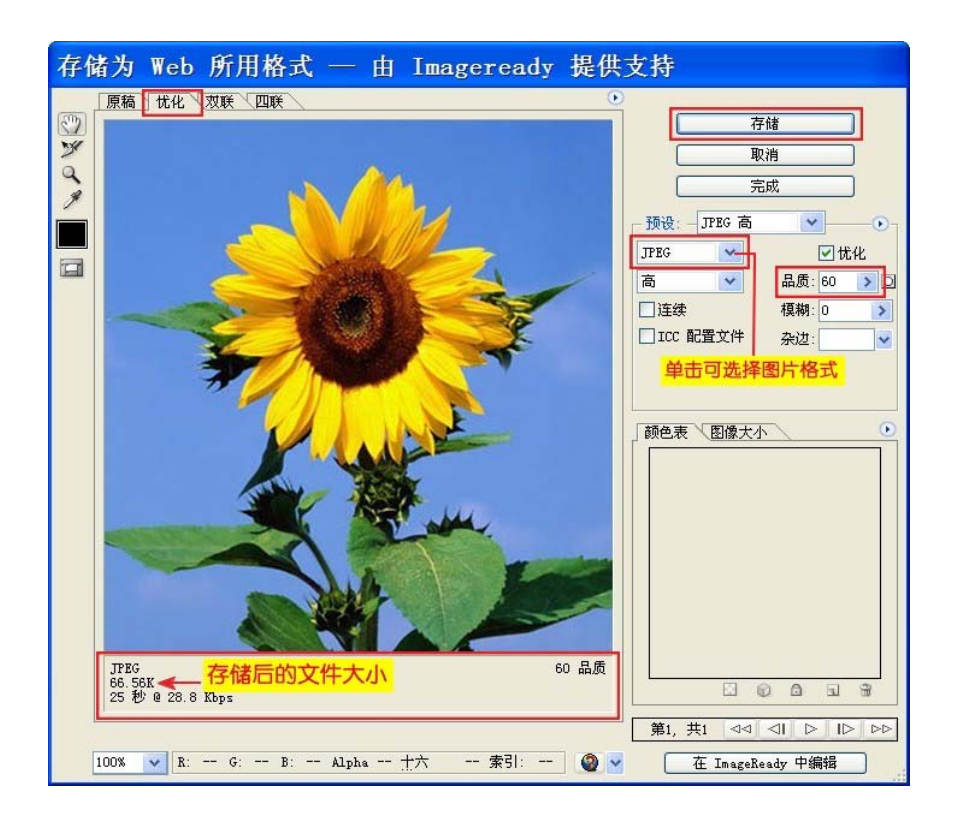

3. JPG 格式适合存储颜色丰富、内容复杂的图片。PNG 格式采用无损压缩,图 象不易失真,并可存储透明背景素材。图象颜色少、内容简单时,比如一些窗口 的截图,存为 PNG 格式会比 JPG 格式文件小。单击"存储"后,选择保存地址 (建议在加密盘)→输入文件名:\*.jpg(\*换为文件名)→保存类型:仅限图像 (\*.jpg)→保存。

| 将优化结               | 果存储为     |              |   |       |          | ? 🗙    |
|--------------------|----------|--------------|---|-------|----------|--------|
| 保存在 (I):           | ☞ 本地磁盘 0 | F:)          | ~ | 0 Ø 🖻 | <b>-</b> |        |
| Recent             |          |              |   |       |          |        |
| 桌面                 |          |              |   |       |          |        |
| <b>没</b> 我的文档      |          |              |   |       |          |        |
| <b>夏</b> 夏<br>我的电脑 |          |              |   |       |          |        |
|                    | 文件名 (M): | 2.jpg        |   | *     |          | 保存 (S) |
|                    | 保存类型(1): | 仅限图像 (*.jpg) |   | ~     |          | 取消     |
|                    | 设置:      | 默认设置         |   | ~     |          |        |
|                    | 切片:      | 所有切片         |   | ×     |          | .:     |

**4**. 右键单击保存好的图片文件,单击**属性→摘要→高级**,可看到图片的摄影机型 号等信息已去除。

| 尾性                                                                                                    | 值                                                                                        |    | 属性 值                                                                                                    |  |
|----------------------------------------------------------------------------------------------------|------------------------------------------------------------------------------------------|----|----------------------------------------------------------------------------------------------------|--|
| 图像                                                                                                    | 111/05/                                                                                  |    | 图像                                                                                                    |  |
| <ul> <li>○ 宽度</li> <li>○ 高度</li> <li>○ 水平分辨率</li> <li>○ 重直分辨率</li> <li>○ 位深度</li> <li>○ 被数</li> <li>○ 砂袋</li> </ul>                                                                       | 3240 像菜<br>4320 像菜<br>180 JPI<br>180 JPI<br>24<br>1<br>Canon                             | N. | <ul> <li>〕 宽度</li> <li>600 像索</li> <li>高度</li> <li>600 像索</li> <li>小平分解率</li> <li>96 DPI</li> <li>● 重百分解率</li> <li>96 DPI</li> <li>● 位保度</li> <li>24</li> <li>● 帧数</li> <li>1</li> </ul> |  |
| <ul> <li>Ⅰ 攝影就型号</li> <li>〕 摄影就型号</li> <li>〕 颜色表示</li> <li>〕 快门速度</li> <li>〕 透镜孔探</li> <li>〕 闪光灯模式</li> <li>〕 角距</li> <li>〕 F值</li> <li>〕 TE 4</li> <li>〕 TE 4</li> <li>〕 TE 4</li> </ul> | Canon PowerShot SI210 IS<br>aBGB<br>1/101 秒。<br>F/4<br>8 毫未<br>F/4<br>1/100 秒。<br>TST-90 |    | <u>構</u> 述<br>ば 伝版<br>ば 主題<br>び 关键字<br>ば 各社<br><u>米数</u>                                                                                                    |  |

#### 结语

本文介绍的三种去除图片个人信息的方法各有优缺点,且并不复杂,会员可以根据需要灵活选用:

#### 拍摄的照片:

因为可能有图片拍摄位置等 GPS 信息,建议用方法三:"批量图片过滤转换程序"处理。这样可以保证彻底去除个人信息。拍摄的照片一般分辨率比较大,所以损失点质量一般问题不大。

已有图片(电脑生成的图片,屏幕截图等):

单个图片,可以选用方法一或者方法二。如果想保证个人信息全部擦除就选方法 二。如果是常人拍的一般照片(如风景等)或网上下载的一般照片,没有特别敏 感的信息就选方法一。

多个图片,不需要打印的话建议选用方法三,需要打印的建议用方法二。

#### 制作和拍摄图片时要注意不产生个人信息:

在拍摄图片时,一些用手机拍摄的图片是可以在设置里将个人信息(比如 GPS 位置信息)关掉的。关掉后拍摄出来的图片就不会带有个人信息了,这是从来源 上就控制个人信息的产生。会员可以根据自己的手机型号(苹果或者安卓)修改 一下拍摄的设置。

在编辑图像后另存或者导出图片时,尽量选择"Web所用格式",如本文附录所示,这样也可以避免个人信息的产生。

此外,在上传图片前,除了要移除图片文件中的个人信息,也要注意移除或者处 理图片中照到的一些敏感信息,比如车牌号码等,具体请翻墙访问天地行文库

(https://wiki-tiandixing.org)中的"上传到网站的图片和视频注意事项",参考相关内容。